## Lägga till nytt Nr av Stämning

- 1) Förbered PDF-fil genom att ändra filnamn till 'Stamning\_ÅÅÅÅ\_Nr\_#' ("Inga prickar" över åäö, "\_" istället för mellanslag, "ÅÅÅÅ" står för år, och "#" står för siffra 1-4.)
- 2) Skapa JPG-bild av framsidan (första sidan) i storleken ca 530x750 (75 dpi) eller mindre (t.ex. 422x597 för 50 dpi). Enklast gör du det genom att besöka t.ex. sidan sejda.com/sv/pdf-to-jpg.
- 3) På webbsidan sejda.com laddar du först upp PDF-filen. Därefter klickar du på bildformat JPG och lägsta upplösningen (75 dpi). Till sist klickar du på första sidan för att ladda ner en JPG-bild av den.
- 4) Logga in på hemsidan
- 5) Ladda upp PDF-fil och bildfilen via "Adminpanel > Media Library Folders". Klicka dig fram till den fysiska mappen "Arkiv > Stämning" och aktivera "Upload files". "Dra-och-släpp" de två filerna från din filhanterare för att ladda upp.
- 6) Klicka nu på "Media" (precis ovanför "Media Library Folders").
- 7) Se till att mappen/kategorin "Okatigoriserad" är vald (blå), annars klickar du på den.
- 8) Dra de två nya filerna från fönstret till mappen/kategorin "Stämning".
- 9) Peka på menyn "+ Nytt" och klicka på alternativet "Stämning".
- 10) Skriv in rubriken för aktuell tidning på formen 'Stämning ÅÅÅÅ Nr #' (Här går det bra med "åäö" och vanliga mellanslag. "ÅÅÅÅ" står för år, och "#" står för siffra 1-4.)
- 11) Klicka i tur och ordning på "Lägg till fil" vid "Omslag" (bilden) respektive "Tidning" (PDF). Här har du nytta av att klicka på kategorin/mappen "Stämning" som filtrering, men även att skriva in t.ex. året i sökrutan uppe till höger. När du valt fil (klickat), och kontrollerat att du valt rätt fil (rätt filnamn till höger), klickar du på "Lägg till fil" nere till höger.
- 12) Efter att du skrivit in rubriken och lagt till de båda filerna återstår bara att klicka på "Publicera".
- 13) Klart!

P.s.

Om du glömmer att lägga till bildfilen enligt ovan kommer naturligtvis bara rubriken för tidningen att synas i översikten. Rubriken är dock klickbar så att du kan "öppna tidningen", och sedan klicka på meny "Redigera Stämning" för att rätta till.